Mailing inspection

## 郵送検査の流れ 検査申込から、検査結果確認までの流れ

各項の詳しい説明はGMEホームページをご覧ください

株式会社GME

キットで「より良い検査をより早く」 **JGME**医学検查研究所

登録;

高崎市登録第54号

| step1 お甲                        | <u>ک</u>                                           |                                                                                                    |
|---------------------------------|----------------------------------------------------|----------------------------------------------------------------------------------------------------|
|                                 | ①お申込み方法                                            | ( <u>インターネット</u> ・電話・FAX)                                                                                                   |
| 検査の選び方など、<br>何でもお気軽にご相談<br>ください | 2後査を選択                                             | (複数項目の検査セット・単体検査・男女ペア検査・定期検査お届け便など)<br>(スタンダードパッケージ・ローコストパッケージ)                                                             |
| 受取りや支払い方法                       | ③お客様情報                                             | (白宅や今社たど指定住所・郵便民留め・セント運輸センターにめ)                                                                                             |
| などの情報入力                         | ・お届先情報…                                            | (お名前など配送先に応じた内容)                                                                                                    |
|                                 | ・お支払方法…                                            | →郵便局留めとヤマト運輸センター止めは、受取時本人確認が必要なため匿名不可<br>(代金引換・クレジットカード決済・銀行振込)                                                             |
|                                 | ・その他                                               | (注文者メールアドレス・メール通知の希望ほか) おきひ はなり かード決済 銀行振込 後払い※                                                                             |
|                                 | ・発送情報 …                                            | (荷物差出人名・発送方法によりお届け日時指定)                                                                                                    |
|                                 |                                                    | ※クレジットカード決済の場合はカード情報入力へ     電話や OP × OP × P       FAXや OP × P     OP × P                                                    |
| GME]                            | ④注文受付                                              | インターネット申込みの場合、自動返信メールで受付けをお知らせします※現在システムの都合上『後払い』はご利用いただけません。                                                               |
| [GME]                           | ⑤入金確認                                              | 銀行振込の場合ご入金確認後の発送になります                                                                                                    |
| (GME)                           | ⑥発送                                                | ヤマト運輸にて発送の場合、お荷物追跡番号をメールでお知らせします 💦 🖬 🛛 🗛 🗛                                                                                  |
|                                 | ~                                                  | ※電話・FAXでお申込みの方で通知希望の場合はその旨お伝えください                                                                                           |
| step2 キット受取                     |                                                    |                                                                                                    |
|                                 | ①お受取り                                              | (指定住所・郵便局留め・ヤマト運輸センター止め)                                                                                                    |
|                                 |                                                    | → 判 使 同 留 の ・ バイト 連 判 センター 止 の は 、                                                                                          |
|                                 | ②中身の確認                                             |                                                                                                    |
|                                 |                                                    |                                                                                                    |
| step3 検体                        | 紧取                                                 |                                                                                                    |
|                                 | ①説明書を読む                                            | 検体採取キットはご注文日より6ヶ月以内にご使用ください                                                                                                 |
| (便利なチェック表が)<br>ホームページに          | ②採取の計画                                             | 検査を受ける時期と検体を採取するタイミングを確認します (ア)や1本収力ズ<br>い意効が照われる行為からの日後、お店後まで、たいだ                                                          |
| あります                            | Π                                                  | →窓来ルチャルル1に回11向ルウレロ後、起床後りく、なこ<br>※複数項目検査の場合は、まとめて返送いただくため、スケジュールをたてます                                                        |
|                                 | ③検体採取                                              | 動画や静止画で採取方法の分かりやすい説明があります                                                                                                   |
| sten4                           |                                                    |                                                                                                    |
| Step+ 被4                        |                                                    |                                                                                                    |
| パフロードけいか                        | <ul> <li>□ (秋豆中込香記人)</li> <li>✓ ・パスワード…</li> </ul> | 「快旦中心音の計しい音さ刀の就明はハームハーンにこさいます<br>検査結果確認に必要です                                                                                |
| ご記入ください。                        | ·採取日 …                                             | 結果を判定する際に必要です                                                                                                    |
| 加公に用る説明書た                       |                                                    | ☆申込書お客様控え(2枚目)は 検査完了まで大切に保管ください                                                                                             |
| 処万に困る説明書な<br>ども、検体と一緒に          | ②検体の返送                                             | "全ての検体"と検査申込書と問診票を返信用封筒でご返送ください:返送料無料                                                                                       |
| 返送いただけます                        |                                                    | →検査結果をお急ぎの場合、レターパックも受付けます:送料お客様負担                                                                                           |
| step5 検査                        |                                                    |                                                                                                    |
| [GME]                           | ①検体受付                                              | 確認画面でログインできるようになるのは、検体が到着した日の18~19時頃です                                                                                      |
| [GME]                           | ②検査                                                | 365日、日社検査室で検査実施します 検索が完了したちのから随時、インターウットやや電話で注用施設が可能です                                                                      |
| [GME]                           |                                                    | (映旦/)元」したもの//つ随時、1ノターイット12の電話で結果確認//可能です また、検査中の場合は検査完了予定日が確認できます                                                           |
| [GME]                           | ④全検査完了                                             | お申込検査の全項目が完了したことをお知らせする「検査完了通知メール」サービスもあります                                                                                 |
| step6 検査結果の通知方法                 |                                                    |                                                                                                    |
| セキュリティ面を考                       | ①結果の通知方法                                           | (インターネット・電話・紙面(PDFをダウンロード))                                                                                                 |
| 慮しメールでの結果<br>送信はしていません          | ③ 约 田 へ 加=2                                        |                                                                                                    |
|                                 | ②結果の確認                                             | インターイツト上の結果は一正期間のち自動削除されます<br>陰性 (_)   隠性 (_)   段陛で報告いたします                                                                  |
|                                 | ・<br>秋旦 和未 …<br>・<br>検査法 …                         | 陸に、「フ、物に、「T」、 1721日 C TX ロ い い こ し ま 9<br>検査法を報告いたします                                                                       |
|                                 | ・コメント …                                            | 結果に対する検査技師からのコメントなどお知らせいたします                                                                                                |
|                                 | ・陽性(+)                                             | 該当する陽性項目のご注意事項をお読みになり、治療の必要がある場合には診療科を参照して、該当診療科のある                                                                         |
|                                 | の場合…                                               | GME協力医療機関またはお近くの医療機関へ書面の検査結果報告書を持参して受診してください。                                                                               |
|                                 |                                                    | → mmuk、コンターネットの映画唯誌のパトーンよりFDFがタワノロートできますので、こ自身で印刷をしてこ使用ください。<br>→ PDFの印刷はコンビニエンスストアでも行えます。詳しくは該当コンビニエンスストアのホームページでお確かめください。 |
|                                 |                                                    | →注意事項をご覧ください。一般的な受診をする際の診療科・主な治療法・治療中の注意などをご案内しております。                                                                       |